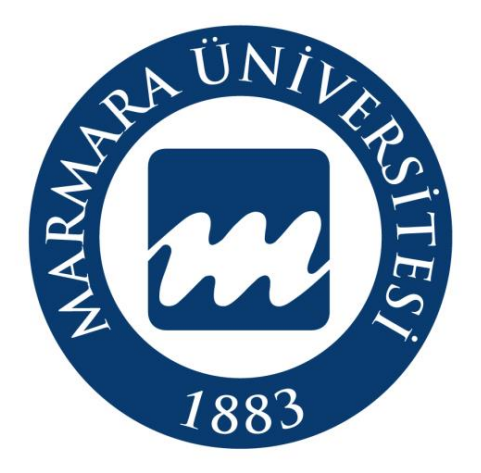

Köklü Geçmiş, Güçlü Gelecek...

# MARMARA ÜNİVERSİTESİ 2019-2020 YAZ OKULU MİSAFİR ÖĞRENCİ İŞLEMLERİ KILAVUZU

ÖĞRENCİ İŞLERİ DAİRE BAŞKANLIĞI http://oidb.marmara.edu.tr/

### İÇİNDEKİLER

| YAZ OKULU TAKVİMİ                           | 1               |
|---------------------------------------------|-----------------|
| AÇILMASI ÖNERİLEN DERSLER                   | 1               |
| YAZ OKULU (ÖN KAYIT) BAŞVURU İŞLE           | MLERİ2          |
| BYS (BİLGİ YÖNETİM SİSTEMİ) GİRİŞİ          | 10              |
| UZEM (UZAKTAN EĞİTİM SİSTEMİNE G            | İRİŞ)12         |
| ÖNEMLİ HUSUSLAR                             | 16              |
| Açılması Kesinleşen Dersler                 | 18              |
| Yaz Okulu Ücretleri                         | 18              |
| Ön Kayıt Sonucunda Açılması İçin Yeterli Sa | ayıya Ulaşmayan |
| Derslere Kayıt Olan Öğrencilerin Yapacağı İ | şlemler19       |
| Misafir Öğrenciler İçin Ders İçerikleri     | 20              |

### YAZ OKULU TAKVİMİ

| Yaz Okulu Takvimi                   | Başlangıç               | Bitiş                   |
|-------------------------------------|-------------------------|-------------------------|
| Başvuru İşlemleri                   | 6 Temmuz 2020 10:00     | 16 Temmuz 2020<br>23:59 |
| Açılması Kesinleşen Derslerin İlanı | 17 Temmuz 2020<br>12:00 | 17 Temmuz 2020<br>12:00 |
| Ders Seçme İşlemleri                | 17 Temmuz 2020<br>13:00 | 22 Temmuz 2020<br>23:59 |
| Dersler                             | 20.07.2020              | 13.09.2020              |
| Ara Sınav Tarihleri                 | 17.08.2020              | 23.08.2020              |
| Yarıyıl Sonu Sınavı                 | 07.09.2020              | 13.09.2020              |
| Mazeret Sınavı                      | 14.09.2020              | 20.09.2020              |

## AÇILMASI ÖNERİLEN DERSLER

Yaz okulunda açılması önerilen dersler <u>https://oidb.marmara.edu.tr/</u> sayfamızda yer alan ilanımızda verilmiştir.

### YAZ OKULU (ÖN KAYIT) BAŞVURU İŞLEMLERİ

- Misafir Öğrenciler 6 Temmuz 2020 (Pazartesi) 16 Temmuz 2020 (Perşembe) Saat 23:59' a kadar; <u>https://basvuru.marmara.edu.tr/</u> başvuru sayfamızdan "Giriş-Yeni Hesap" adımıyla kayıt oluşturacaklardır. Daha önce başvuru sistemimize kayıtlı olup şifresini hatırlamayan misafir öğrenciler Kullanıcı Adı/Şifremi Unuttum Butonu <u>https://basvuru.marmara.edu.tr/Login/PasswordRemember#sifre</u> yardımıyla girişlerini sağlayabilirler.
  - Buradaki bilgilerin doğru olması zorunludur.
  - Yüklenecek resmin vesikalık formatında olması zorunludur.
  - Sisteme girilen e-posta adresinin aktif olarak kullanılan adres olması zorunludur. (Sisteme girilen e-posta adreslerinden şifre işlemleri ve bilgilendirme yapılacaktır.)

|   | Başvuru Sistemi Nedir?<br>Başvuru Tarihleri                              | Nasıl Giriş Yapabilirim?<br>Hesabı olmayan öğrencilerin Yeni Hesap'a tıklayarak yeni hesap |  |
|---|--------------------------------------------------------------------------|--------------------------------------------------------------------------------------------|--|
|   |                                                                          | oluşturmalan gerekmektedir.                                                                |  |
|   | Aktif Başvuru Tarihleri                                                  |                                                                                            |  |
|   | 22<br>Mayıs         GSF özel Yetenek (2019<br>22-05-2019 08:00 - 22-08-) | 9- <b>2020 / Atatürk Eğitim Fakültesi) - (Başvuru)</b><br>2020 23:59                       |  |
| L | Vaz Okulu (2019-2020 /<br>06-07-2020 10:00 - 10-07-                      | Yaz) - (Başvuru)<br>2020 23:59                                                             |  |
|   |                                                                          |                                                                                            |  |

### ✓ Açılan sayfada;

• Daha önce kullanıcı oluşturmamış adayların "**Yeni Hesap**" sekmesine tıklayarak hesap oluşturmaları gerekmektedir.

| Başvuru Sistemi Nedir? | Nasıl Giris Yanabilirim?                                                                   |
|------------------------|--------------------------------------------------------------------------------------------|
| Giriş Đ                | Diğer adaylar Yeni Hesap'a tıklayarak yeni hesap oluşturmaları<br>garakmektedir            |
|                        | Marmara Üniversitesi Öğrencileri BYS Kullanıcı Adı ve Şifreleri ile giriş<br>yapabilirler. |
|                        |                                                                                            |
| TC Kimlik No<br>Şifre  |                                                                                            |
| TC Kimlik No<br>Şifre  | Giriş                                                                                      |

✓ "Yeni Hesap" butonuna basarak ilk defa kayıt oluşturacak adaylarımız, aşağıdaki bilgileri eksiksiz doldurarak devam edeceklerdir. SMS bilgilendirmesi almak isteyen adaylar ilgili alanı işaretlemek zorundadır.

| Ma<br>Ün:<br>Kökü | <b>rmara</b><br>iversitesi<br>Geçmiş Güçlü Gel | lecek                                          | Başvuru                                                      | Sistemi                                                                                   |
|-------------------|------------------------------------------------|------------------------------------------------|--------------------------------------------------------------|-------------------------------------------------------------------------------------------|
|                   | Başvuru S<br>Başvur<br>Đ                       | Sistemi Nedir?<br>ru Tarihleri<br><b>Giriş</b> | Kulla<br>E-Posta<br>E-Posta Tekrar<br>Şifre<br>Şifre Tekrarı | anıcı Kayıt Bilgileri                                                                     |
|                   |                                                |                                                | Cep Tel.<br>Adres                                            | :<br>Circetsiz SMS bildirimi almak istiyorum.<br>Circetsiz SMS bildirimi almak istiyorum. |
|                   |                                                |                                                | Posta Kodu<br>İl<br>Ülke                                     | : İSTANBUL<br>: Seçiniz •                                                                 |

Başvurusunu Yabancı Uyruklu statüsünde yapacak olan adaylar aşağıdaki gibi <u>T.C.</u>
 <u>Kimlik veya Yabancı Kimlik Numaram Yok</u> kutucuğunu işaretleyerek Pasaport numaraları ile devam edeceklerdir.

| Marmara<br>Üniversites<br>Köklü Geçmiş Güçlü | i<br>Gelecek                                         | Başvuru                             | Si            | stemi                                                 |   |   |      |   |
|----------------------------------------------|------------------------------------------------------|-------------------------------------|---------------|-------------------------------------------------------|---|---|------|---|
| Başvu<br>Baş                                 | ru Sistemi Nedir?<br>şvuru Tarihleri<br><b>Giriş</b> |                                     | anıc<br>eya Y | n <b>Kayıt Bilgileri</b><br>abancı Kimlik Numaram yok |   |   |      |   |
| 5                                            |                                                      | Pasaport No<br>Cinsiyet<br>Baba Adı | :<br>:        | Seçiniz                                               | • |   |      |   |
|                                              |                                                      | Ad<br>Soyad<br>Uyruk                | :             | Seçiniz                                               | * |   |      |   |
|                                              |                                                      | Doğum Tarihi                        | :<br>bot d    | eğilim reCAPTCHA<br>Gizlik-Şertler                    |   |   |      |   |
|                                              |                                                      |                                     |               |                                                       |   | i | leri | > |

Kullanıcı Kayıt Bilgileri tamamlandıktan sonra belirtmiş olduğunuz mail adresine aktivasyon kodu gönderilecektir. Bu aktivasyon kodu ile başvuru sistemine giriş sağlandıktan sonra karşınıza gelen ekranda "Açık Başvurular" kısmında Üniversitemizde açık bulunan tüm başvurular görüntülenebilir. "Yaz Okulu" seçiminizi yaptıktan sonra "Başvur" butonuna tıklayarak başvuru sürecinizi başlatmış olacaksınız.

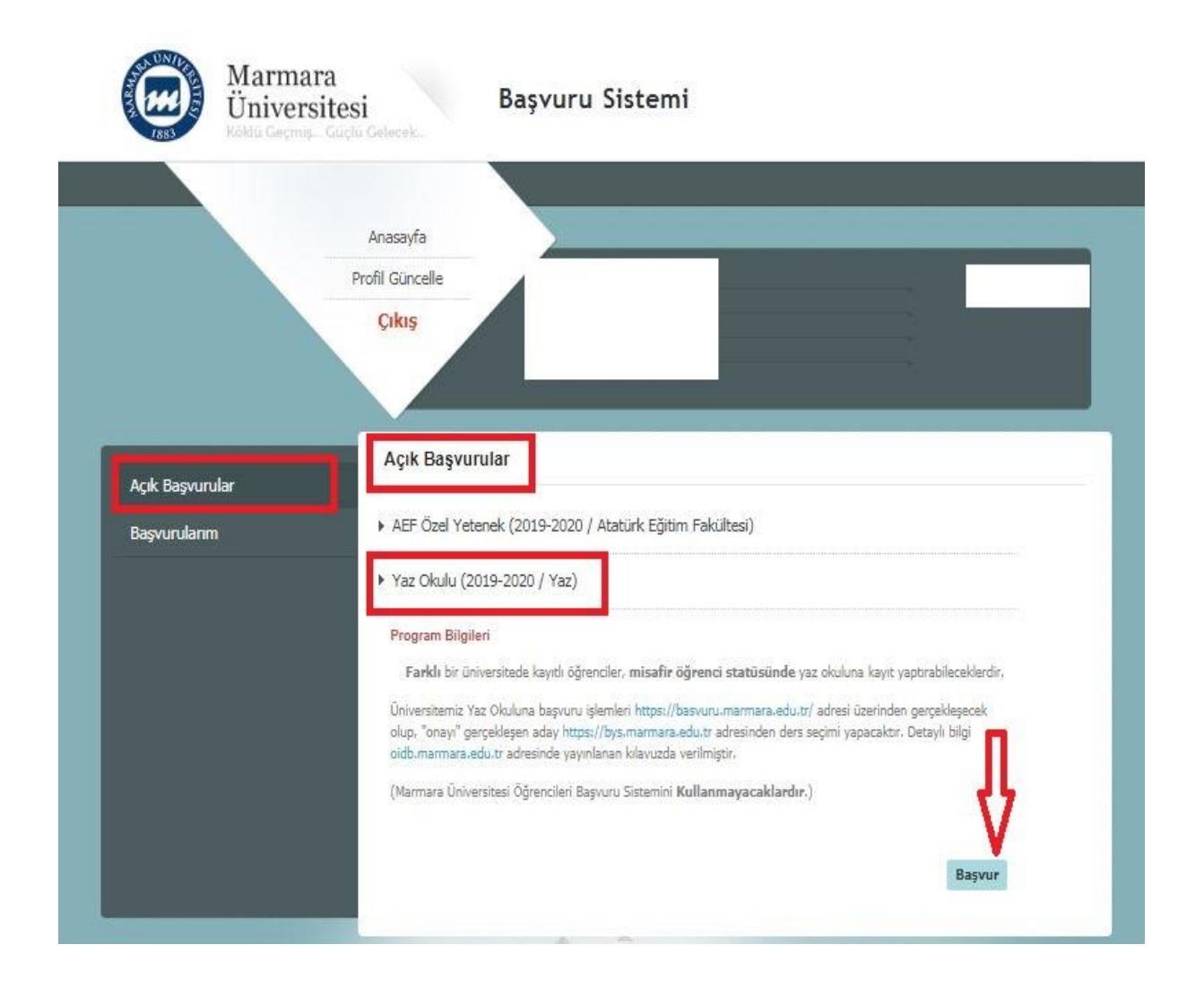

Başvur sekmesinden giriş yaptıktan sonra ikinci aşamada "Başvuru Bilgi Girişi" yer alan "Üniversite Bilgilerimi YÖKSİS Üzerinden Yükle" sekmesinden kayıtlı olduğunuz üniversite bilgileri gelecektir. Eğer Yurt dışında bir üniversiteden mezun iseniz Üniversite bilgisini manuel olarak eklemeniz gerekmektedir. Eklemek istediğiniz Üniversite bilgisi yok ise Diğer seçerek devam edebilirsiniz. Bu aşamada verilen bilgilerin doğruluğunu kabul ettiğinizi işaretlemeniz gerekiyor. Bilgilerinizi ekledikten sonra "Kaydet ve İlerle" sekmesinden bir sonraki aşamaya geçiş yapabilirsiniz.

|                                                                                                    | Anasayfa                                                                                                    |                                                                    |                                                                       |                                    |                                                                                         |                                  |                                                   |                   |
|----------------------------------------------------------------------------------------------------|----------------------------------------------------------------------------------------------------|--------------------------------------------------------------------|-----------------------------------------------------------------------|------------------------------------|-----------------------------------------------------------------------------------------|----------------------------------|---------------------------------------------------|-------------------|
|                                                                                                    | Profil Güncelle                                                                                                    |                                                                    |                                                                       |                                    |                                                                                         |                                  |                                                   |                   |
|                                                                                                    | Çıkış                                                                                                    |                                                                    |                                                                       |                                    |                                                                                         |                                  |                                                   |                   |
|                                                                                                    |                                                                                                    |                                                                    |                                                                       |                                    |                                                                                         |                                  |                                                   |                   |
|                                                                                                    |                                                                                                    |                                                                    |                                                                       |                                    |                                                                                         |                                  |                                                   |                   |
|                                                                                                    |                                                                                                    |                                                                    |                                                                       |                                    |                                                                                         |                                  |                                                   |                   |
|                                                                                                    |                                                                                                    |                                                                    |                                                                       |                                    |                                                                                         |                                  |                                                   |                   |
|                                                                                                    |                                                                                                    |                                                                    |                                                                       |                                    |                                                                                         |                                  |                                                   |                   |
|                                                                                                    | 250                                                                                                    | 6                                                                  |                                                                       |                                    |                                                                                         |                                  |                                                   |                   |
|                                                                                                    | 259                                                                                                    | 6                                                                  |                                                                       |                                    |                                                                                         |                                  |                                                   |                   |
| Başvuru Adımları                                                                                                | Bilgi Girisi                                                                                                    | • [Yaz Okulu                                                       | ı / 2019-2020 / Ya                                                    | z Bas                              | vurusul                                                                                 |                                  |                                                   |                   |
| Başvuru Adımları                                                                                                | Bilgi Girişi                                                                                                    | •<br>- [Yaz Okulu                                                  | ı / 2019-2020 / Ya                                                    | ız Baş                             | vurusu]                                                                                 |                                  |                                                   |                   |
| <b>Başvuru Adımları</b><br>1) Açıklama                                                                          | Bilgi Girişi                                                                                                    | • <b>[Yaz Okulu</b><br>n Üniversitelerin B                         | <b>I / 2019-2020 / Ya</b><br>Bilgileri E-Devlet üzerinu               | <b>iz Baş</b><br>len çekil         | <b>vurusu]</b><br>mektedir.                                                             |                                  | Üntersette Dik                                    |                   |
| <b>Başvuru Adımları</b><br>1) Açıklama<br>2) Basvuru Bilgi Girisi                                               | ✓<br>Bilgi Girişi<br>Türkiye'de yer ala                                                                                                    | •<br>• [Yaz Okulu<br>n Üniversitelerin B                           | <b>I / 2019-2020 / Ya</b><br>Bilgileri E-Devlet üzerind               | <b>IZ Baş</b><br>İen çekil         | w <b>urusu]</b><br>mektedir.                                                            | >[                               | Üniversite Bilg<br>YŌKSİS Üzerind                 | jilerin<br>en Yi  |
| Başvuru Adımları<br>1) Açıklama<br>2) Başvuru Bilgi Girişi                                                      | ✓<br>Türkiye'de yer ala                                                                                                    | 6<br>• [Yaz Okulu<br>n Üniversitelerin B                           | <b>I / 2019-2020 / Ya</b><br>Silgileri E-Devlet üzerino               | <b>iz Baş</b><br>Ien çekil         | w <b>urusu]</b><br>mektedir.                                                            | >[                               | Üniversite Bilg<br>YÕKSİS Üzerind                 | jilerin<br>en Yi  |
| Başvuru Adımları<br>1) Açıklama<br>2) Başvuru Bilgi Girişi<br>3) Tercih                                         | Bilgi Girişi                                                                                                    | 6<br>- [Yaz Okulu<br>n Üniversitelerin B<br>Üniversite             | I / 2019-2020 / Ya<br>Milgileri E-Devlet üzerine<br>Fakülte / Enstitü | i <b>z Baş</b><br>İen çekil        | v <b>urusu]</b><br>mektedir.<br>üm / Program                                            | GANO                             | Üniversite Bilg<br>YÖKSİS Üzerind<br>GANO 100'Lük | jilerin<br>en Yi  |
| Başvuru Adımları<br>1) Açıklama<br>2) Başvuru Bilgi Girişi<br>3) Tercih                                         | ZS9       Bilgi Girişi       Türkiye'de yer ala       Dürkiye'de yer ala       Öğrenim Düzeyi       Üniversite                                                                                                    | 6<br>- [Yaz Okulu<br>n Üniversitelerin B<br>Üniversite             | I / 2019-2020 / Ya<br>Migileri E-Devlet üzerine<br>Pakülte / Enstitü  | i <b>z Baş</b><br>len çekil<br>Böl | vurusu)<br>mektedir.<br>üm / Program<br>Öğrenim Düzey                                   | GANO                             | Üniversite Bilg<br>YÖKSİS Üzerind<br>GANO 100'Lük | jilerin<br>en Yi  |
| Başvuru Adımları         1) Açıklama         2) Başvuru Bilgi Girişi         3) Tercih         4) Başvuru Durum | Bilgi Girişi       Türkiye'de yer ala       Öğrenim Düzeyi       Üniversite       Üniversite Seçini                                                                                                    | 6<br>- [Yaz Okulu<br>n Üniversitelerin B<br>Üniversite             | I / 2019-2020 / Ya<br>Xilgileri E-Devlet üzerind<br>Fakülte / Enstitü | iz Baş<br>den çekil<br>Böl         | w <b>urusu]</b><br>mektedir.<br>üm / Program<br>Öğrenim Düzey<br>Öğretim Düzey          | GANO<br>ri<br>vinizi Seciniz     | Üniversite Bilg<br>YÖKSİS Üzerind<br>GANO 100'Lük | jilerin<br>en Yi  |
| Başvuru Adımları         1) Açıklama         2) Başvuru Bilgi Girişi         3) Tercih         4) Başvuru Durum | V     Bilgi Girişi       Türkiye'de yer ala       V       Öğrenim Düzeyi       Üniversite       Üniversite Seçini                                                                                                    | 6<br>- [Yaz Okulu<br>n Üniversitelerin B<br>Üniversite             | I / 2019-2020 / Y:<br>Silgileri E-Devlet üzerino<br>Fakülte / Enstitü | ez Baş<br>den çekil<br>Böl         | wurusu]<br>mektedir.<br>üm / Program<br>Öğrenim Düzey<br>Öğretim Düze                   | GANO<br>ri<br>yinizi Seçiniz     | Üniversite Bilg<br>YÖKSİS Üzerind<br>GANO 100'Lük | jilerin<br>en Yi  |
| Başvuru Adımları         1) Açıklama         2) Başvuru Bilgi Girişi         3) Tercih         4) Başvuru Durum | Image: Second system     Image: Second system       Image: Second system     Image: Second system       Image: Second system     Ima | 6<br>- [Yaz Okulu<br>n Üniversitelerin B<br>Üniversite<br>z<br>kul | I / 2019-2020 / Ya<br>Silgileri E-Devlet üzerind<br>Fakülte / Enstitü | iz Baş<br>den çekil<br>Böl         | wurusu]<br>mektedir.<br>üm / Program<br>Öğrenim Düzey<br>Öğretim Düze<br>Bölüm / Progra | GANO<br>i<br>yinizi Seçiniz<br>m | Üniversite Bilg<br>YÖKSİS Üzerind<br>GANO 100'Lük | yilerir<br>Ien Yi |
| Başvuru Adımları         1) Açıklama         2) Başvuru Bilgi Girişi         3) Tercih         4) Başvuru Durum | Image: Second system     Image: Second system       Image: Second system     Image: Second system       Image: Second system     Ima | 6<br>- [Yaz Okulu<br>n Üniversitelerin B<br>Üniversite<br>z<br>kul | I / 2019-2020 / Ya<br>Silgileri E-Devlet üzerind<br>Fakülte / Enstitü | iz Baş<br>fen çekil<br>Böl         | wurusu]<br>mektedir.<br>üm / Program<br>Öğrenim Düzey<br>Öğretim Düze<br>Bölüm / Progra | GANO<br>ni<br>m                  | Üniversite Bilg<br>YÖKSİS Üzerind<br>GANO 100'Lük | jilerii<br>en Yi  |

Üçüncü aşamada **"Tercih"** sekmesinde Transkript belgesinin gönderileceği Üniversite bilgisi seçilip **"Ekle**" sekmesinden eklenmelidir.

|                                                            | Anasayfa                                                                                                |                                     |
|------------------------------------------------------------|----------------------------------------------------------------------------------------------------|-------------------------------------|
|                                                            | Profil Güncelle                                                                                         |                                     |
|                                                            | Cikie                                                                                                   |                                     |
|                                                            | - Sivia                                                                                                 |                                     |
|                                                            | Çiniy                                                                                                   |                                     |
|                                                            | çiniş                                                                                                   |                                     |
|                                                            | Z5%                                                                                                    |                                     |
| Başvuru Adımları                                           | 75%<br>Yaz Okulu Notlarınızın Göndəriləcəği Üniversitəvi Ser                                            | niiz - IVaz Okulu / 2019-2020 / Vaz |
| Başvuru Adımları<br>1) Açıklama                            | Vaz Okulu Notlarınızın Gönderileceği Üniversiteyi Seç<br>Başvurusu]                                     | ;iniz [Yaz Okulu / 2019-2020 / Yaz  |
| Başvuru Adımları<br>1) Açıklama<br>2) Başvuru Bilgi Girişi | 75%<br>Yaz Okulu Notlarınızın Gönderileceği Üniversiteyi Seç<br>Başvurusu]<br>Üriversite                | ;iniz [Yaz Okulu / 2019-2020 / Yaz  |
| Başvuru Adımları<br>1) Açıklama<br>2) Başvuru Bilgi Girişi | Vaz Okulu Notlarınızın Gönderileceği Üniversiteyi Seg<br>Başvurusu]<br>Üniversite<br>Universite Seçiniz | ;iniz [Yaz Okulu / 2019-2020 / Yaz  |

Dördüncü aşamada ise "**Başvuru Durum**" görüntülemede başvurunuz durumu ile ilgili bilgi yer almaktadır. Başvurunuzu bitirdikten sonra başvuru durumunuz "**Üniversite Onayı Bekliyor**" olarak görüntülenecektir.

|                                      | Anasayfa                      |                                        |                                                                 |                        |      |                  |
|--------------------------------------|-------------------------------|----------------------------------------|-----------------------------------------------------------------|------------------------|------|------------------|
|                                      | Profil Güncelle               |                                        |                                                                 |                        |      |                  |
|                                      | Çıkış                         |                                        |                                                                 |                        |      |                  |
|                                      |                               |                                        | 100%                                                            |                        |      |                  |
| Başvuru Adımları                     | Başvur                        | u Durum - [Yaz                         | Okulu / 2019-2020 / Yaz Başı                                    | urusu]                 |      |                  |
| 1) Aciklama                          | ✓<br>Eŏitim Bilai             | si:                                    | ,                                                               |                        |      |                  |
|                                      | = grant brigh                 |                                        |                                                                 | Palitin / Drogram      | GANO | GANO             |
| 2) Başvuru Bilgi Girişi              | Öğrenim<br>Düzeyi             | Üniversite                             | Fakülte / Enstitü                                               | Bulum / Program        |      | 100'Lūk          |
| 2) Başvuru Bilgi Girişi<br>3) Tercih | Oğrenim     Düzeyi     Lisans | Üniversite<br>İSTANBUL<br>ÜNİVERSİTESİ | Fakülte / Enstitü<br>İSTANBUL ÜNİVERSİTESİ/İKTİSAT<br>FAKÜLTESİ | IKTISAT BÖLÜMÜ/İKTISAT | 3    | 100'Lük<br>76.66 |

- Kayıtlı olunan üniversite bilgisinin doğru olması zorunludur. Transkript belgeleri burada yazılan üniversitelere gönderilecektir.
- Yapılan başvurular Üniversitemiz tarafından onaylandıktan sonra başvuru sisteminde "Onaylandı" bilgisi ve öğrenci numarası (Örn:o19991900008) yer alacaktır.
- Başvurusu onaylanan aday ders seçme işlemine geçecektir.

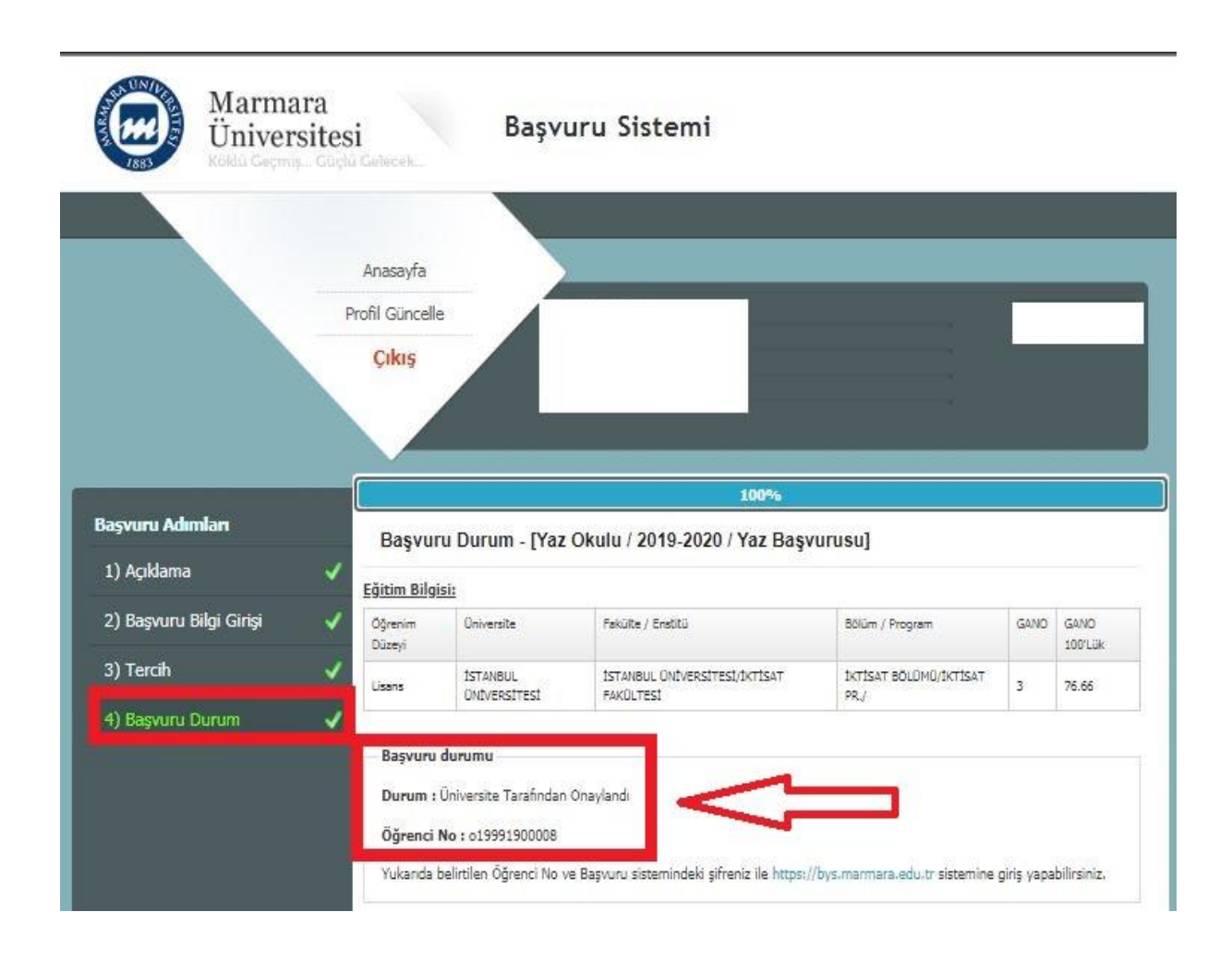

# BYS (BİLGİ YÖNETİM SİSTEMİ) GİRİŞİ

- Ders seçme işlemleri 'BYS-Bilgi Yönetim Sistemi' <u>https://bys.marmara.edu.tr</u> adresi üzerinden yapılacaktır.
- BYS girişi için kullanıcı adına başvuru sisteminde bildirilen öğrenci numarası, şifre alanına ise başvuru sisteminde oluşturulan şifre ile giriş yapılacaktır.

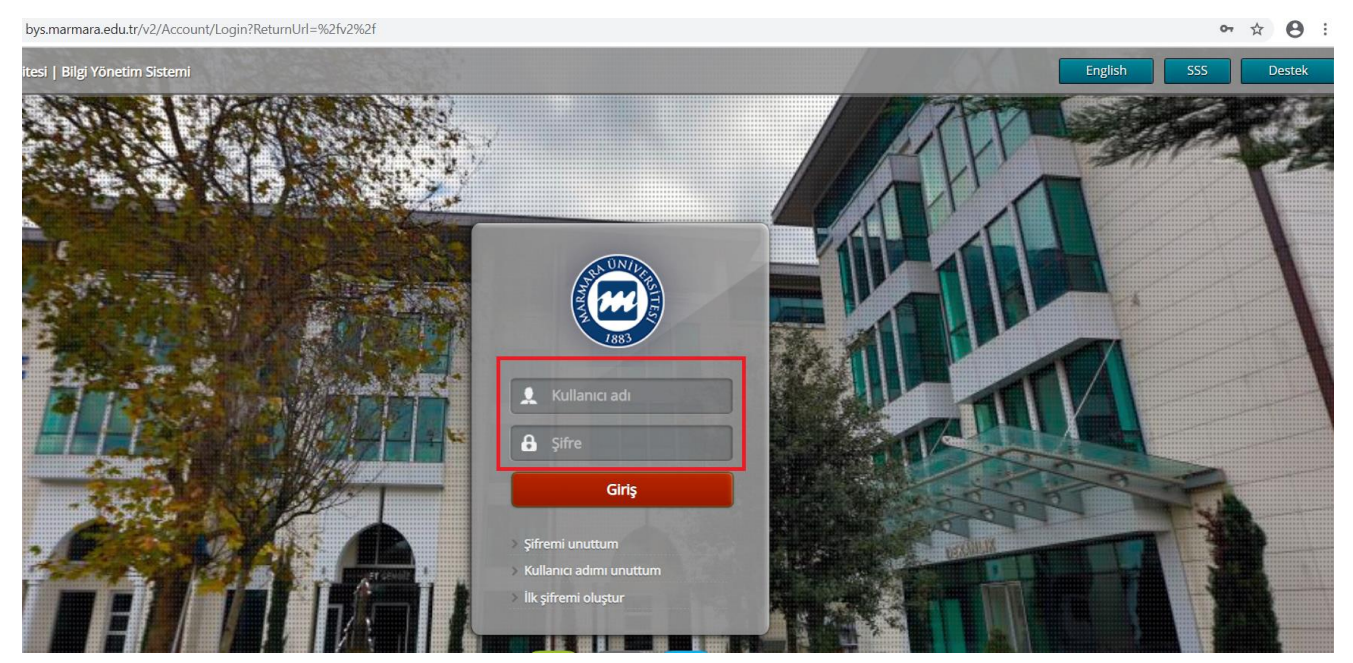

Sisteme giriş yapıldıktan sonra sol menüde yer alan "Yaz Okulu Ders Kayıtlanması" sekmesinden giriş yapılacaktır.

| BYS -                                     | =                                          |                                  | ⊠ Mesaj ⑦ SSS  6         | Destek 🔎 English 😽 💏    |
|-------------------------------------------|--------------------------------------------|----------------------------------|--------------------------|-------------------------|
| Öğrenci 🗸                                 | ÖPVS                                       | AVESIS                           | Pagyuru                  | Dectok                  |
| hızlı arama Q                             | Öžensi                                     |                                  |                          | Dester                  |
| 🗂 Akademik Takvim                         | Bilgi Yönetim Sistemi                      | Akademik<br>Veri Yönetim Sistemi | Başvuru Yönetim Sistemi  | Takip Sistemi           |
| 🗘 Haftalık Ders Programı                  | bys marmara edu tr 🕄                       | avesis marmara edu tr 🖨          | hasvuru marmara edu tr 🖸 | destek marmara edu tr 🕄 |
| 🕏 Sınav Programı                          | by similar marchedara 🗸                    |                                  | Subvarainarnaraicastri 🗸 |                         |
| Devam Durumu                              | Dunautular                                 |                                  |                          |                         |
| 🖒 Not Görüntüleme                         | Duyurular                                  |                                  |                          |                         |
| 🖒 Mtok Not Görüntüleme                    |                                            |                                  |                          |                         |
| 🖒 Yabancı Diller Yeterlik Not Görüntüleme |                                            | I                                |                          |                         |
| P Tez Bilgileri Görüntüleme               |                                            |                                  |                          |                         |
| 🖒 Yabancı Diller Muafiyet Not Görüntüleme |                                            |                                  |                          |                         |
| 🖹 Başarı Durum Belgesi (Transkript)       |                                            |                                  |                          |                         |
| 🕿 Sunulan Dersler                         |                                            |                                  |                          |                         |
| 🔁 Kayıt Yenileme (Ders Seçme) İşlemleri   |                                            |                                  |                          |                         |
| <b>≜</b> ∃Bilgilerim                      |                                            |                                  |                          |                         |
| 🔿 Yaz Okulu Ders Kayıtlanması             | -                                          |                                  |                          |                         |
| 🐚 Yabancı Diller Yaz Okulu                |                                            |                                  |                          |                         |
| Harç Bilgileri Görüntüleme                |                                            |                                  |                          |                         |
| 🖾 Müfredat                                | 2015 © Marmara Üniversitesi Bilgi Sistemle | ri                               |                          |                         |

Yaz okulu Ders Kayıtlanma ekranından girdikten sonra açılan sayfada "Farklı Birimden Ders Ekle" sekmesinden ders seçimi yapılır.

| <sup>6</sup> Yaz Okulu Ders | s Kayıtlanması                   |                                     |                                 |               | Destek (                      | OGR.0099-01  |
|-----------------------------|----------------------------------|-------------------------------------|---------------------------------|---------------|-------------------------------|--------------|
|                             |                                  |                                     |                                 |               |                               | Mesaj Gönder |
|                             | Öğrenci No - Adı Soyadı :1999171 |                                     |                                 |               |                               |              |
|                             | Program : M.Ü. Yaşamboyu         | ı Öğrenme Programı/Yaz Okulu/Lisans |                                 |               |                               |              |
| _                           | Danışman :                       |                                     |                                 |               |                               |              |
|                             | Smifi/Yanyılı: 1/1               | GANO : 0,00 (Sinamalı)              |                                 |               | Alınabilecek Maksimum Ders Ad | edi: 4       |
|                             | Alınan Kredi: 0                  | Tamamlanan Kredi : 0                |                                 |               | Kayıtlanma Aşam               | ası : Taslak |
| Seçilen Dersler             | Açılan Dersler 💦 Ders Programı   |                                     |                                 |               |                               |              |
| Seçilenleri Ekle            |                                  |                                     |                                 |               | Farklı Birimden Der           | rs Ekle      |
| Seç Ders Kodu               | Ders Adı                         |                                     | TeorikUygulama Kredi ECTS Ücret | Öğretim Üyesi | A                             | içı klama    |

Ders seçimi yapıldıktan sonra "Bankaya Para Ödemek İstiyorum" sekmesinden bankaya borç oluşturulacaktır.

| <u>(</u> )     | Yaz Okulu De    | ers Kayıt  | lanması                            |          |                            |                       |           |       |      |         |                                                  | Destek                                                                         | OGR.0099-01                         |
|----------------|-----------------|------------|------------------------------------|----------|----------------------------|-----------------------|-----------|-------|------|---------|--------------------------------------------------|--------------------------------------------------------------------------------|-------------------------------------|
| later -        |                 |            |                                    |          |                            |                       |           |       |      |         |                                                  |                                                                                | Mesaj Gönde                         |
|                |                 | Öğrenci No | -AdSoyad 1:                        |          |                            |                       |           |       |      |         |                                                  |                                                                                |                                     |
|                |                 |            | Program : M.Ü. Yaşamboyu Öğrenm    | e Progra | amı/Yaz Okulu/Lisans       |                       |           |       |      |         |                                                  |                                                                                |                                     |
|                |                 |            | Danışnan :                         |          |                            |                       |           |       |      |         |                                                  |                                                                                |                                     |
|                |                 | s          | in mf/Yar nyılı: 1/1               |          | GANO :                     | 0,00 <mark>(</mark> 9 | Sinamalı) |       |      |         |                                                  | AdabilecekMaksimum Ders                                                        | Adedi : 4                           |
| AlmanKredi : 0 |                 |            |                                    |          | Tamamlan <b>akr</b> ed     | liO                   |           |       |      |         |                                                  | Kaytlanma A                                                                    | <del>s</del> ma <del>ī</del> saslak |
| S              | Seçilen Dersler | Açılan     | Dersler 🚶 Ders Programı            |          |                            |                       |           |       |      |         |                                                  | Bankaya Para Öder                                                              | nek İstiyorum                       |
| Max            | cimum Alınabile | ecek Saat  |                                    | 14       | Maximum Alınabilecek l     | Ders                  |           |       |      | 4       | Yatırılan Harc Miktarı                           |                                                                                | 0                                   |
| Liste          | edeki Derslerin | Toplam Sa  | ati                                | 5        | Listedeki Derslerin Sayıs  |                       |           |       |      | 2       | Listedeki Derslerin Toplam Harc Miktarı          |                                                                                | 450,80                              |
| No             | Ders Kodu       | De         | ers Adı                            |          |                            | Teoril                | kUygulama | Kredi | ECTS | S Ücret | Öğretim Üyesi                                    | Açıklama                                                                       |                                     |
| 1              | EGT402.1        | Tū         | rk Eğitim Sistemi ve Okul Yönetimi |          |                            | 2                     | 0         | 2     | 3    | 180,32  | Grup: <u>1 - Doç.Dr. Orhan akinoğlu</u><br>Uyg:  | Atatürk Eğitim Fa<br>Kültürü ve Ahlak<br>Öğetmenliği / Li<br>Yaz Okulu Taslak  | kültesi/Din<br>Bilgisi Sil<br>Sans  |
| 2              | EGT410.1        | Re         | hberlik                            |          |                            | 3                     | 0         | 3     | 4    | 270,48  | Grup: 1 - Yrd.Doç.Dr. AHMET FARUK LEVENT<br>Uyg: | Atatürk Eğitim Fa<br>Kültürü ve Ahlak<br>Öğetmenliği / Li:<br>Yaz Okulu Taslak | kültesi/Din<br>Bilgisi sil<br>sans  |
|                |                 |            |                                    | Kredi    | ve Ders Saati Toplamları : | 5                     |           |       |      |         |                                                  |                                                                                |                                     |

Öğrenci numarasıyla ders seçimini <u>yapmış</u> aday, ilgili ücreti **Bankaya Para Ödemek** İstiyorum butonunu tıklayarak <u>harc.marmara.edu.tr</u> adresinden tüm kredi kartlarıyla **veya** "Halk Bankası" elektronik tahsilat yöntemleri; internet şube, diyalog, ATM, mobil bankacılık ile yapabilmektedirler. Ödeme sonrası ders seçim ekranına gelerek Taslak Halindeki Dersleri Kaydet butonu ile onay işlemlerini tamamlayacaklardır.

Banka ödemesi yapıldıktan sonra "Seçilen Dersler" sekmesinden seçilen dersler "Taslak Halindeki Dersleri Kaydet" sekmesinden ders seçimi tamamlanmış olacaktır.

| 0 Y  | 'az Okulu Der     | rs Kayıtlanması                          |   |                                |          |           |       |      |        |                                                 | Destek                          | OGR.0099-01             |
|------|-------------------|------------------------------------------|---|--------------------------------|----------|-----------|-------|------|--------|-------------------------------------------------|---------------------------------|-------------------------|
| _    |                   |                                          |   |                                |          |           |       |      |        |                                                 |                                 | Mesaj Gör               |
|      | (                 | Öğrenci No - Adı Soyadı :                |   |                                |          |           |       |      |        |                                                 |                                 |                         |
|      |                   | Program : ]                              |   |                                |          |           |       |      |        |                                                 |                                 |                         |
| L    |                   | Danışman :                               |   |                                |          |           |       |      |        |                                                 |                                 |                         |
| L.   |                   | Smifi/Yanyılı:1/2                        |   |                                | GANO     | : 1,71    |       |      |        |                                                 | Alınabilecek Mak                | simum Ders Adedi : 4    |
|      |                   | Alınan Kredi : 60                        |   | Tamamlana                      | ın Kredi | : 48      |       |      |        |                                                 |                                 |                         |
| Maxi | imum Alınabilec   | Aqian Dersler \ Ders Proqramı<br>ek Saat | 0 | Maximum Almabilecek Ders       |          |           |       |      | 4 Yatı | rnlan Harc Mikkan                               | Taslak Halindeki De             | rsleri Kaydet<br>161,28 |
| iste | deki Derslerin To | oplam Saati                              | 6 | Listedeki Derslerin Sayısı     |          |           | _     |      | 2 List | edeki Derslerin Toplam Harc Miktan              |                                 | 161,28                  |
| No   | Ders Kodu         | Ders Adı                                 |   |                                | Teori    | cUygulama | Kredi | ECTS | Ücret  | Öğretim Üyesi                                   | Açıklama                        |                         |
| 1    | IKT1004.1         | Īktisət II                               |   |                                | 3        | 0         | 5     | 5    | 80,64  | Grup: 1 - Dr. Öğr. Üyesi YAVUZ TURGUTER<br>Uyg: | IKT1004 (FF)<br>Yaz Okulu Kayıt | Sil                     |
| 2    | MAT1002.1         | Matematik II                             |   |                                | 3        | 0         | 5     | 5    | 80,64  | Grup: 1 - Doç.Dr. HABİP KOÇAK<br>Uyg:           | MAT1002 (FF)<br>Yaz Okulu Kayıt | si                      |
|      |                   |                                          |   | Kredi ve Ders Saati Toplamları |          |           | 10    | 10   |        |                                                 |                                 |                         |

### UZEM (UZAKTAN EĞİTİM SİSTEMİNE GİRİŞ)

Ders seçimi yapan misafir öğrenciler <u>https://ues.marmara.edu.tr/Account/LoginBefore</u> adresinden giriş yaparak derslerini görüntüleyebilirler. Sisteme giriş yapmak için BYS Kullanıcı Adı ve şifresini girmiş olmaları gerekmektedir.

Kullanıcı adı alanına BYS sisteminde kullandığınız öğrenci numaranızı (başında "o" harfi ile) yazmanız gerekmektedir.

| ues.marmara.edu.tr/Account/LoginBefore                                                                           |                                                                                               |                                                                                                    |
|----------------------------------------------------------------------------------------------------|-----------------------------------------------------------------------------------------------|----------------------------------------------------------------------------------------------------|
|                                                                                                    | Statement Statement                                                                           | and the second                                                                                                    |
|                                                                                                    |                                                                                               | aktan Eğitim Sistemi<br>na yanınızda                                                                                                    |
|                                                                                                    | Giriş                                                                                         | Uzaktan Eğitim Sistemine Giriş Yapamayan<br>Öğrencilerimizin Dikkatine:                                                                                              |
| and the second design of the second design of the second design of the second design of the second design of the | 🍰 Kullanıcı Adı                                                                               | Sisteme girişlerde ya da içerik indirmede problem<br>yaşayan öğrencilerimiz, kullandığınız tarayıcınızı (<br>Google Chrome tarayıcı kullanmanızı tavsiye ediyoruz. ) |
|                                                                                                    | Şifrenizi mi unuttunuz?                                                                       | güncelleyiniz yada tarayıcınızın geçmişini temizleyerek sisteme giriş yapmanız rica olunur                                                                           |
|                                                                                                    |                                                                                               | COVID-19 virüs salgını öncesi UZEM de aldığınız derslere<br>erişmek için TIKLAYINIZ                                                                                  |
|                                                                                                    |                                                                                               | SINAVA GİRİŞ İÇİN<br>TIKLAYIN                                                                                                    |
|                                                                                                    | © 2015-                                                                                       | coco Alivis - Advancity                                                                                                    |
|                                                                                                    | ESKİ SİSTEM DUYURULAR<br>COVID-19 öncesi Sınav takvimleri<br>UZEM öğrencileri Bizden haberler | © 2013-2020 ALMS - Advancity<br>SINAVLAR<br>Tüm hakları saklıdır.<br>İtirazlarınız                                                                                   |

Şifre alanına daha önce başvuru sisteminde oluşturduğunuz ve BYS sistemine girişte kullandığınız şifre ile giriş yapmanız gerekmektedir.

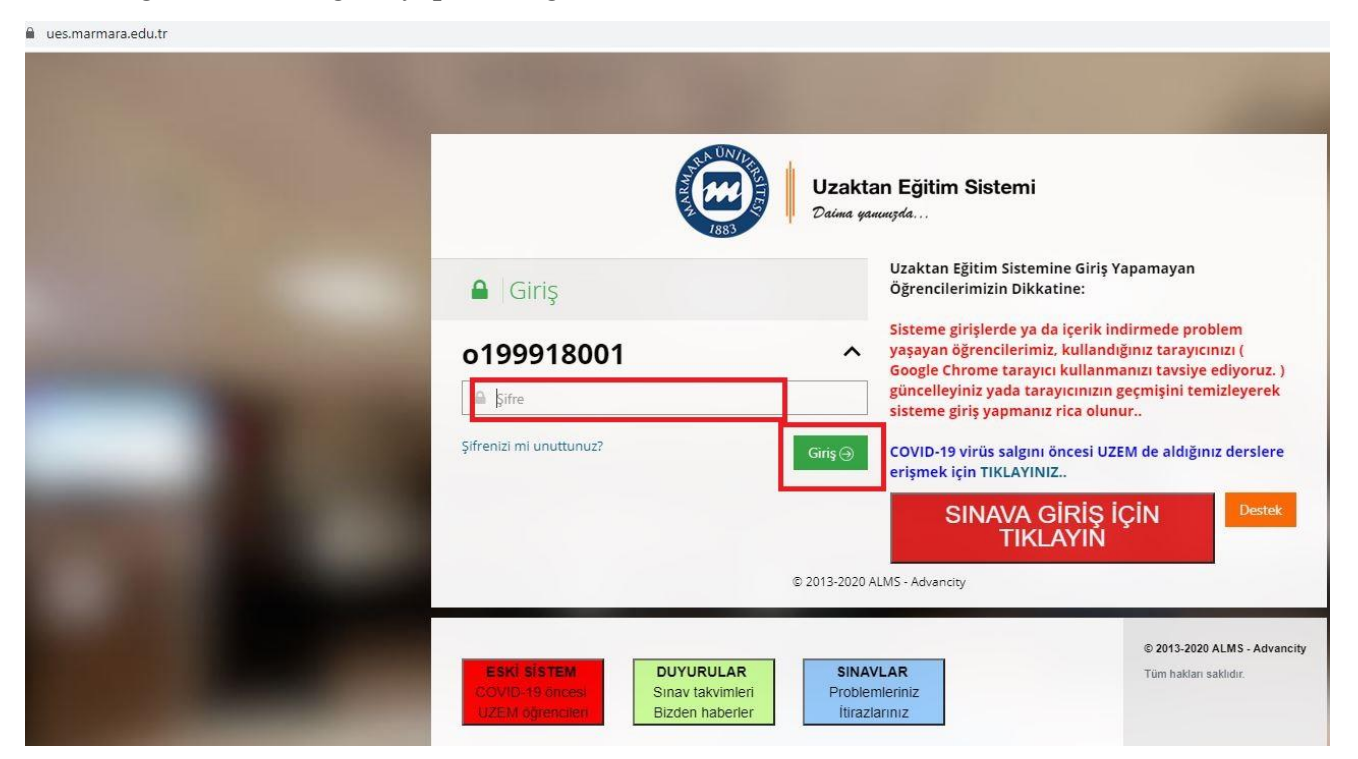

Sonraki aşamada "**Derslerim**" sekmesinden alacağınız dersleri görüntüleyebilirsiniz.

| Marmara - UZEM - Hoggeldiniz<br>← → C ■ ders <b>UES</b> | × +<br>.marmara.edu.tr                                                                                                    |                                                                                                    | 1. Uzaktan Eğitim                               | Sistemine Nasıl Girebilirim?      |
|---------------------------------------------------------|----------------------------------------------------------------------------------------------------|----------------------------------------------------------------------------------------------------|-------------------------------------------------|-----------------------------------|
| m                                                       | Derslerim butonuna                                                                                                    |                                                                                                    |                                                 | 🗘 🔺 🖂 🖉 📓 test ogretmen 🗸         |
| ₩ Anasayfa                                              | tıklayınız.                                                                                                    |                                                                                                    |                                                 | A Duyurular                       |
| @ Derslerim                                             | Girdiğim Eğitimler                                                                                                    |                                                                                                    |                                                 | Bir duyuru bulunmamaktadır.<br>¶9 |
| 1 Takvim                                                | Aşağıda eğitmeni olduğunuz dersler görüntülenmektedir. Farenizi dersin<br>durumu, tüm sınıflarınızda, aktivitelennizin "belirttiğiniz kriteriere göre ta | izin ilerieme durumu üzerinde bekieterek, sınıflarınızın ilerler<br>mamlanma" sayısına göre artmaktadır. | ne durumlarına göz atabilirsiniz. Not: ilerleme |                                   |
| 🖂 İletişim Araçları 🛛 🤟                                 | Program / Ders                                                                                                    | ➔ İlerleme Durumu                                                                                        |                                                 |                                   |
| Raporlar                                                | MarmaraUni Sample Program / Uzem Test Dersi                                                                                                    | ₿0                                                                                                    | Görüntüle                                       |                                   |
| Gill Aktivite Raporu                                    |                                                                                                    |                                                                                                    |                                                 |                                   |
|                                                         |                                                                                                    | Ę.                                                                                                    |                                                 |                                   |
|                                                         |                                                                                                    |                                                                                                    |                                                 |                                   |
|                                                         |                                                                                                    |                                                                                                    |                                                 |                                   |
|                                                         |                                                                                                    |                                                                                                    |                                                 |                                   |
|                                                         |                                                                                                    |                                                                                                    |                                                 |                                   |
|                                                         |                                                                                                    |                                                                                                    |                                                 |                                   |
|                                                         |                                                                                                    |                                                                                                    |                                                 |                                   |
| -6 2012 2025 MARS - Art and an                          |                                                                                                    |                                                                                                    |                                                 |                                   |

Seçtiğiniz dersin üzerine tıklayarak dersinizi görüntüleyebilirsiniz.

|                                                                                                    | Marmara - UZEM - Derslerim - | × +<br>marmara edu tr                                                                                             | 1. Uzaktan Eğitim Sis                                                                                 | temine Nasıl Girebilirim?                                                        |
|----------------------------------------------------------------------------------------------------|------------------------------|----------------------------------------------------------------------------------------------------|----------------------------------------------------------------------------------------------------|----------------------------------------------------------------------------------|
| Persen         Apglede glimate doblighingue datable glipatificities. Naturalization datable glipatificities. Naturalization databale.           Naturalization databales. Saturalization databales. Saturalization databales. Saturalization databales. Saturalization databales. Saturalization databales. Saturalization databales. Saturalization databales. Saturalization databales. Saturalization databales. Saturalization databales. Saturalization databales. Saturalization databales. Saturalizatio databales. Saturalizatio databales. Saturalization d | em em                        | Grogim Egumer                                                                                                    |                                                                                                    | 🗘 🛕 🖂 📾 test ogråtm                                                              |
| Talvin liegin Argdin Cis Program / Liem Cis Riggin Argdin I (Liem Argdin Cis Riggin Argdin I (Liem Argdin Cis Riggin Argdin I (Liem Argdin I I I I I I I I I I I I I I I I I I I                                                                                                    | Derslerim                    | Aşağıda eğitmeni olduğunuz dersler görüntülenmektedir. Farenizi dersinizin ilerleme durumu ü<br>göre artmaktadır. | izerinde bekleterek, sınıflarınızın iterleme durumlarına göz atabilirsiniz. Noti lleifeme durumu, tün | n sındlarınızda. aktivitelerinizin "belirttiğiniz kriterlere göre tamamlanma" sa |
| Regendar June Program / June Test Company Regendar June Program / June Test Company Seru Barkas Dersinize tiklanıyız.                                                                                                    | Takvim                       | Reprogram / Ders                                                                                                  | ✦ llerleme Durumu                                                                                     |                                                                                  |
| Raportar<br>Aktine Raporu<br>Soru Barikan<br>Uersinize tiklanıyız.                                                                                                    | iletişim Araçları <          | MarmaraUni Sample Program / Uzem Test Dygg                                                                        | <b>M</b> 0                                                                                            | Görüntüre                                                                        |
| Aktive Raporu Soru Bankazi Dersinize tiklanıyız.                                                                                                    | Raporlar                     |                                                                                                    |                                                                                                    |                                                                                  |
| Serv Barkas Dersinize tiklanıyız.                                                                                                    | Aktivite Raporu              |                                                                                                    |                                                                                                    |                                                                                  |
|                                                                                                    |                              |                                                                                                    |                                                                                                    |                                                                                  |
|                                                                                                    |                              |                                                                                                    |                                                                                                    |                                                                                  |
|                                                                                                    |                              |                                                                                                    |                                                                                                    |                                                                                  |
|                                                                                                    |                              |                                                                                                    |                                                                                                    |                                                                                  |
|                                                                                                    |                              |                                                                                                    |                                                                                                    |                                                                                  |
|                                                                                                    |                              |                                                                                                    |                                                                                                    |                                                                                  |
|                                                                                                    |                              |                                                                                                    |                                                                                                    |                                                                                  |
|                                                                                                    |                              |                                                                                                    |                                                                                                    |                                                                                  |

Dersiniz ile ilgili dökümanlara ilgili alandan ulaşabilirsiniz.

|                     |                                                                  |                               |                                                 |                         | 2.Ders Materyali         | Nasıl Erişebil | irim?                |
|---------------------|------------------------------------------------------------------|-------------------------------|-------------------------------------------------|-------------------------|--------------------------|----------------|----------------------|
| <b>111</b>          |                                                                  |                               |                                                 |                         |                          | Ą E            | 🛛 🖉 🤷 test ogrenci 🗸 |
| ∰ Anasayfa          | Uzem Test D                                                      | ersi Marm                     | naraUni Sample F                                | Program                 | \ Uzem                   |                |                      |
| a Derslerim         |                                                                  |                               |                                                 |                         |                          | 👌 🔺 Eğitme     | nler                 |
| 🛗 Takvim            | Kırmızı çerçe<br>ders                                            | eveli alanda<br>slerinizin üz | a dersiniz ile ilgili d<br>zerlerine tıklayarak | öküman,v<br>erişebilirs | rideo ve canlı<br>siniz. | ¥              | test ogretmen        |
| 🖉 Not Çizelgem      | Durum                                                            | HD                            | Aa                                              | Iarini                  | Bitis (arini             | JĚ             | Siletşime Geç 0 Bilg |
| 🖂 İletişim Araçları | <ul> <li>● 19 Mar 2020 16:00 tanhinde bets</li> <li>☆</li> </ul> | Sanal Sinif                   | 1. Canli Ders Uzem Test Dersi                   | 19 Mar 2020<br>15:00    | 19 Mar 2020<br>16:00     | 1              |                      |
|                     | 0 Heniuz Gönüntülenmedi<br>🕁                                     | Dokuman                       | I. Ders İndirilebilir İçerik                    |                         |                          |                |                      |
|                     | 🛛 Henüz Görüntülenmedi<br>🕁                                      | ▶ Video                       | 1. Ders Video içerik                            |                         |                          |                |                      |
|                     | i∎ v Yayınlandı<br>☆                                             | Sanal Sinif                   | ▶ Demo                                          | 19 Mar 2020<br>12:46    | 19 Mar 2020<br>13:25     |                |                      |

Kırmızı çerçeveli alanda öğretim elemanı tarafından paylaşılanları görebilirsiniz.

| <ul> <li>         → C B sanalsinif.marmara.edu.tr/app/30ad8572     </li> </ul> | ad90-4429-9049-ddaee58395c1/test_dersi7s=2b1ae6c9-a5b5-479d-b513-732321b7aad | 2.Ders Materyali Nasıl Erişebilirim?                                                             |  |
|--------------------------------------------------------------------------------|------------------------------------------------------------------------------|--------------------------------------------------------------------------------------------------|--|
| ● PERCULUS ◆                                                                   | Arama_Kurtarma_01                                                            | () 62.40/ 0130000 ≡<br>8.2.2016                                                                  |  |
|                                                                                |                                                                              | test ogrænd                                                                                      |  |
|                                                                                | 1.DERS<br>TEMEL BİLGİ VE KAVRAML<br>Öğr. gör. özlem yurtsever                | Kırmızı çerçeve ile belirtilen<br>çalışma sayfasında öğretim<br>elemanı tarafından paylaşılanlar |  |
|                                                                                | UGR. GOR. OZLEMI YURTSEVER                                                   | görebilirsiniz.                                                                                  |  |

Kırmızı çerçevede yer alan alan buton yardımıyla Öğretim Elemanından söz isteyebilir ve öğretim elemanı tarafından kamera, mikrofon veya çalışma sayfası kullanma izni alabilirsiniz.

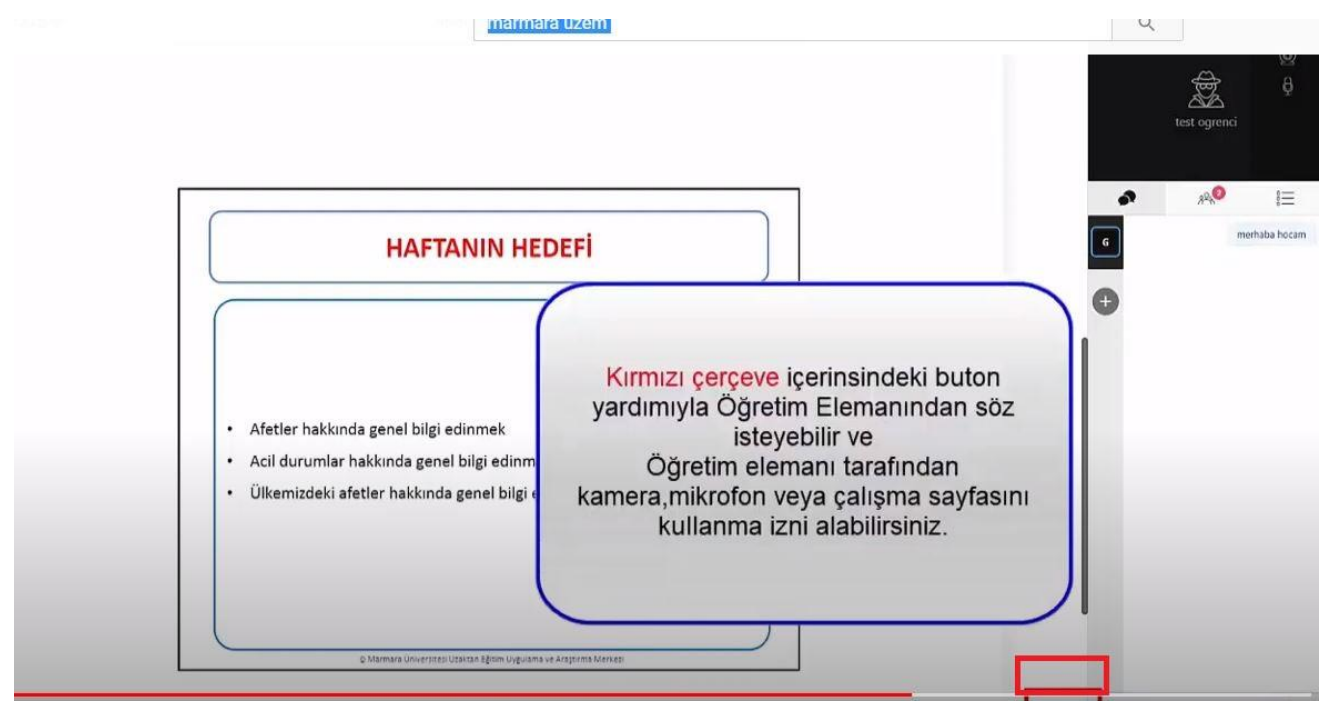

### ÖNEMLİ HUSUSLAR

Bir dersin açılması için **6 Temmuz 2020 (Pazartesi) – 16 Temmuz 2020 (Perşembe)** tarihlerinde yeterli sayıda öğrencinin o dersi seçip ücret ödemesi gerekmektedir.

#### Not: Misafir adaylar 3 ayrı sistemimizi kullanacaklardır.

1-Öğrenci kaydının uzaktan yapılabilmesi için <u>https://basvuru.marmara.edu.tr/</u>kullanacaklardır.

2- Ders seçimi ve ücret ödemesi için https://bys.marmara.edu.tr adresi kullanılacaktır.

3- Derslerin uzaktan eğitimi için <u>https://ues.marmara.edu.tr/Account/LoginBefore</u> adresi kullanılacaktır.

Sistemde kayıtlanmış öğrenciler **6 Temmuz 2020 (Pazartesi) – 16 Temmuz 2020** (**Perşembe**) **Saat 23:59' a** kadar ders seçme işlemi ve ücret ödemesi (Öğrenci numarasıyla ders seçimini <u>vapmış</u> aday, ilgili ücreti **Bankaya Para Ödemek İstiyorum** butonunu tıklayarak <u>harc.marmara.edu.tr</u> adresinden tüm kredi kartlarıyla **veya "Halk Bankası"** elektronik tahsilat yöntemleri; internet şube, diyalog, ATM, mobil bankacılık) yapabilmektedirler. Ödeme sonrası ders seçim ekranına gelerek **Taslak Halindeki Dersleri Kaydet** butonu ile onay işlemlerini tamamlayacaklardır.

- Ders seçme işlemi yapmamış ve bankaya ödenen ücretini onaylamamış öğrenciler, ancak 17.07.2020-22.07.2020 Yaz Okulu Kesin Kayıt tarihlerinde "açılması kesinleşen" derslerden ders seçimi yapabilirler.
- Daha önce kayıt olmamış Misafir öğrenciler de 17.07.2020-22.07.2020 kadar tarihlerinde yukarıda belirtildiği gibi kayıt olabilir, açılan derslerden seçim yaparak ödeme yapabilirler.
- Açılması önerilen dersler BYS (Bilgi Yönetim Sistemi)'den giriş yapılarak öğrenci tarafından farklı birimden ders ekle butonundan seçilecektir. (http://bys.marmara.edu.tr/)
- BYS de seçilen ders/dersler "Bankaya Para Ödemek İstiyorum" butonuyla borç oluşturulacaktır.
- Ödeme sonrasında tekrar BYS (Bilgi Yönetim Sistemi) den giriş yapılması gerekmektedir. "Yatırılan Ücret Miktarı" kısmında yatırmış olduğunuz tutar görülür. Derslerin yanındaki açıklama kısmında "Yaz Okulu Taslak" yazar. "Taslak Halindeki Dersleri Kaydet" butonuna basılarak ders kaydı tamamlanmış olur.

#### Açılması Kesinleşen Dersler

- 17 Temmuz 2020 Saat 12:00' ye kadar ilan edilecektir. (Yeterli sayıya ulaşmayan ders/dersler açılmaz.)
- <u>Açılması kesinleşen</u> derslere kayıt olmuş ve ücretini ödemiş öğrenciler değişiklik yapamazlar, seçilen ders/dersleri bırakamazlar. Ücret iadesi yapılmaz bu nedenle daha dikkatli seçim yapılması gerekmektedir.
  - Kayıt sistemi açık bırakılacaktır. Bu durumda kesin olarak açılan dersler öğrenciler tarafından 17.07.2020-22.07.2020 kadar seçilebilecek misafir öğrencilerden yeni başvuru alınabilecektir.

#### Yaz Okulu Ücretleri

- Yaz okulu ders ücretleri, dersin açılacağı Fakülte/Yüksekokula ve toplam (teorik + uygulama) ders saatine göre hesaplanır. 2019-2020 Yaz dönemine ilişkin birim bazında bir ders saat ücreti aşağıda verilen tablodan görülebileceği gibi yaz okulunda bir öğrencinin kayıtlanacağı derslere göre ödeyeceği tutar BYS'den ön kayıt zamanı içinde öğrenilebilecektir. Yaz okulu ders ücretleri ayrıca öğrencinin uyruğuna ve dersin eğitim diline göre değişiklik göstermektedir.
- Misafir öğrencilerin tümü 4 katı, yabancı dilde verilen ders ise Türkçe derslerin 2 katı kadar ücretlendirilir.
- 2019-2020 Yaz Okulu Ders saat ücretleri için <u>tıklayınız.</u>
- 2019-2020 Yaz Okulu Ücret Katları için tıklayınız.

#### Ön Kayıt Sonucunda Açılması İçin Yeterli Sayıya Ulaşmayan Derslere Kayıt Olan Öğrencilerin Yapacağı İşlemler

- Ön kayıtlar bittikten sonra açılacak dersler **17 Temmuz 2020 tarihinde** Üniversitemiz web sayfasında ve BYS' de görülebilecektir.
- Yeterli öğrenci sayısına ulaşılamadığı için açılmayan derslere kayıtlı öğrenciler, açılmayan dersin yerine 17.07.2020-22.07.2020 (Kesin Kayıt) tarihlerinde BYS üzerinden başka bir ders seçebilirler.
- Açılmayan dersin yerine açılan derslerden ders seçmek isteyen öğrenciler,
  - BYS'de açılmayacak olan ders/dersleri listeden silip, başka bir ders/dersleri ekleyebileceklerdir. Ders Ekleme işlemi gerçekleştiğinde öğrenci ilave ödeme yapacaksa Halk Bankası elektronik tahsilat yöntemlerini (internet şube, diyalog, ATM, mobil bankacılık) kullanarak ya da harc.marmara.edu.tr adresinden tüm kredi kartları ile ödemelerini gerçekleştirebilir.
  - Öğrenci alacaklı ise; yatırılan fazla ücretin iadesini almak isteyen öğrencilerin "BYS'den "Bilgilerim- Banka Bilgileri" kısmından IBAN ve İletişim bilgilerini doldurması gerekmektedir. Ücret ödemesini başkasının kartından yapmış olanlar dahil, sisteme girişi yapılacak olan IBAN numarasının <u>öğrencinin kendisine ait</u> olması şarttır, aksi durumda <u>iade yapılamaz</u>. Öğrenci kendisine ait istediği bankanın IBAN bilgilerini verebilir. İade işlemleri, derslerin kesinleşmesinden sonraki 30 gün içerisinde yapılacaktır.

| Adres Bilgileri<br>Kaydet Temizle                         | 305                           |                                      |                              |                        | De                                                         |
|-----------------------------------------------------------|-------------------------------|--------------------------------------|------------------------------|------------------------|------------------------------------------------------------|
| Ŭlke: Türkiye                                             | Adres                         | II: ISTANBUL                         | •                            | Îlçe: Kadiköy 👻        | Posta Kodu: 0                                              |
| Kullanıcı Profil Bilgileri                                |                               |                                      |                              |                        |                                                            |
| EMail :                                                   | Tel :                         |                                      | GSM :                        |                        |                                                            |
| İletişim Bilgiler<br>Yeni Kaycet Sil                      | Temizle                       | İletişim Türü: filetişi<br>Açıklama: | n Türleri] 🔹                 |                        |                                                            |
| Se İletişim Türü                                          |                               |                                      |                              | Açıklama               |                                                            |
| Kayıt Bulunamadı<br>Gösterilen Sayfa: 1 Tuylam: 1, Toplar | n Kayıt: 0                    |                                      |                              | <<<1>>>>               | Sayfadaki Kayıtı 10 🗸                                      |
| &n                                                        |                               |                                      |                              |                        |                                                            |
| Banka Bilgileri-                                          | ilgilerimin doğruluğu         | nu tevit ederim. (Banka E            | ilgileri kaydedilikten sonra | dežisiklik yapılamaz.) |                                                            |
| Banka Adi [[Tum Bankalar]                                 | <ul> <li>Şube Kodı</li> </ul> | u Sube Adı                           | Hesap No                     | IBAN                   | र.स्तवा adınıza açılmış IBAN bilgilerini girmek zorundasın |

#### Açılmayan Derslerin Ücret İadeleri

- Açılmayan derslerin ücretleri, BYS iletişim bilgileri üzerinden, ön kayıt süresi içerisinde öğrenci tarafından girilen, kendisine ait olma zorunluluğu olan IBAN ve Banka Hesap Bilgilerine iade edilecektir. İade işlemleri derslerin kesinleşmesinden sonraki 30 gün içerisinde yapılacaktır.
- Açılan derslerin ücret iadesi hiçbir şekilde yapılmayacaktır.

### Misafir Öğrenciler İçin Ders İçerikleri

 Üniversitemizden alacakları ders/derslerin içeriklerini aşağıdaki linklerden alabilirler. Ayrıca üniversitemiz WEB sayfasında Yaz Okulunda açılan tüm derslerin ders içerikleri ilan edilmiştir.

Ders içerik (Lisans için) ; <u>http://meobs.marmara.edu.tr/Program/programlar-hakkinda-bilgi/lisans-915002</u>

Ders içerik (Önlisans için) ; <u>http://meobs.marmara.edu.tr/Program/programlar-hakkinda-bilgi/on-lisans-915001</u>

 Lisans, Önlisans sekmesinden ilgili Fakülte/Yüksekokul' un bölüm/program -- Program Çıktıları içerisinden ilgili dersin "ders kodu" tıklanarak çıktı alabilirler. Ders içerikleri resmi WEB sayfamızda ilan edildiği için ayrıca çıktıların onaylanması ve imzalanması yapılmayacaktır. Tüm üniversitelere Yaz Okulunda açılan derslerin ders içeriklerinin çıktılarının onay ve imzalama işleminin yapılamayacağı resmi WEB sayfamızda ve yukarıdaki linkler yardımıyla ulaşılan ders içeriklerinin onaylanmış kabul edilmesi hususunda bilgilendirme yazısı gönderilmiştir.

 Üniversitemizde ders alacak misafir öğrencilerden onaylı içerik talep edilmemektedir. Kendi üniversitesinde dersin kabul olmama durumunda sorumluluk öğrenciye aittir. Bu nedenle misafir öğrencilerin, derslere kayıt olmadan önce Üniversitesinden onay almaları yararlarına olacaktır.

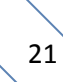

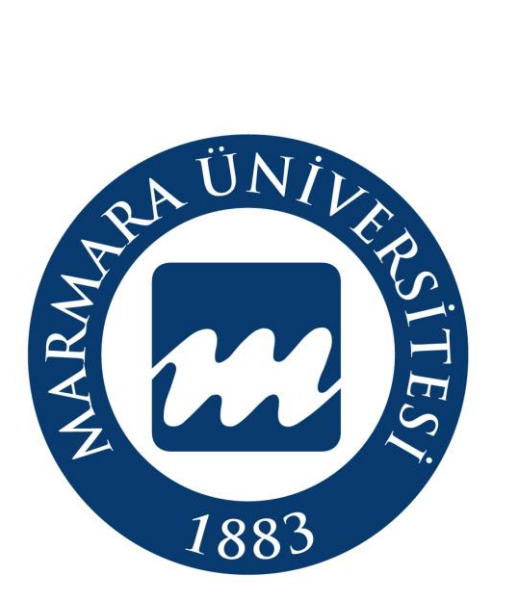

Köklü Geçmiş, Güçlü gelecek...

2020

http://oidb.marmara.edu.tr